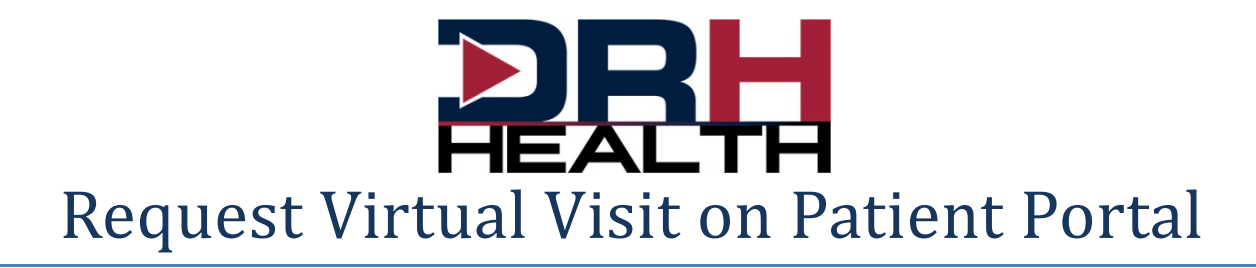

1. Select Appointments

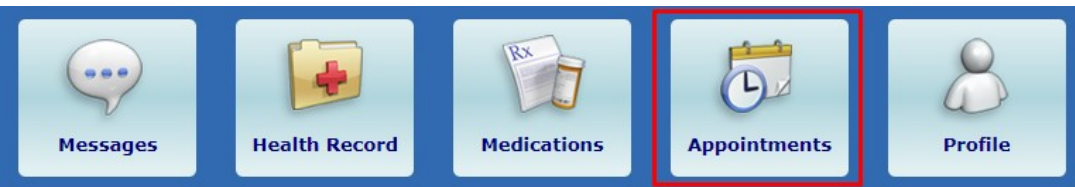

2. Select Schedule Appointment or Virtual Visit button

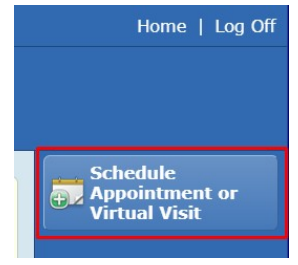

3. Select Virtual Visit

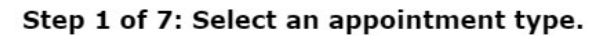

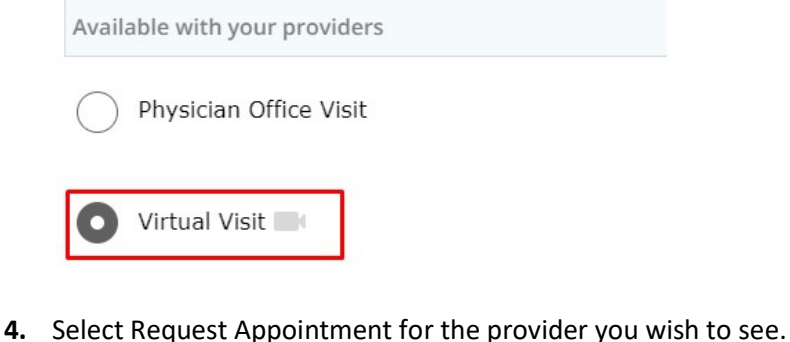

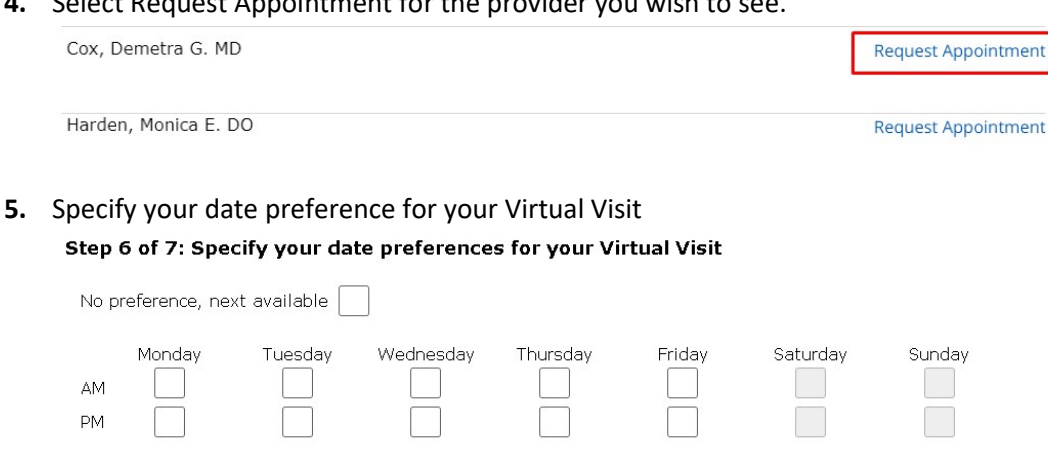

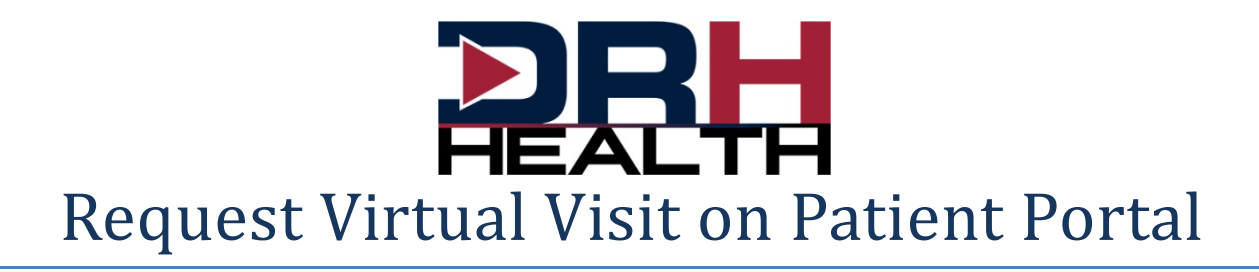

6. Define "What is the reason for your appointment?" and how the clinic should contact you.

| sit                        | What is the reason for your appointment?                                         |  |
|----------------------------|----------------------------------------------------------------------------------|--|
| Pending                    | Sick, Sore throat                                                                |  |
| ay Sabedra MD amily Care a | How should we contact you if there are any questions about your<br>appointments? |  |
|                            | Phone 1: 580-251-8944                                                            |  |
|                            | O Other                                                                          |  |
|                            | 580-251-8288                                                                     |  |
| (                          | Comments                                                                         |  |
|                            | call other number first                                                          |  |
|                            |                                                                                  |  |
|                            |                                                                                  |  |

7. Select Submit. You will see the request has been submitted to the clinic.

## The following appointment request has been submitted:

| Appointment:      | Virtual Visit         |
|-------------------|-----------------------|
| Provider:         | Miguel Rey Sabedra MD |
| Location:         | Marlow Family Care    |
| Reason For Visit: | Sick, Sore throat     |

8. The clinic will contact you to schedule the virtual visit.